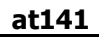

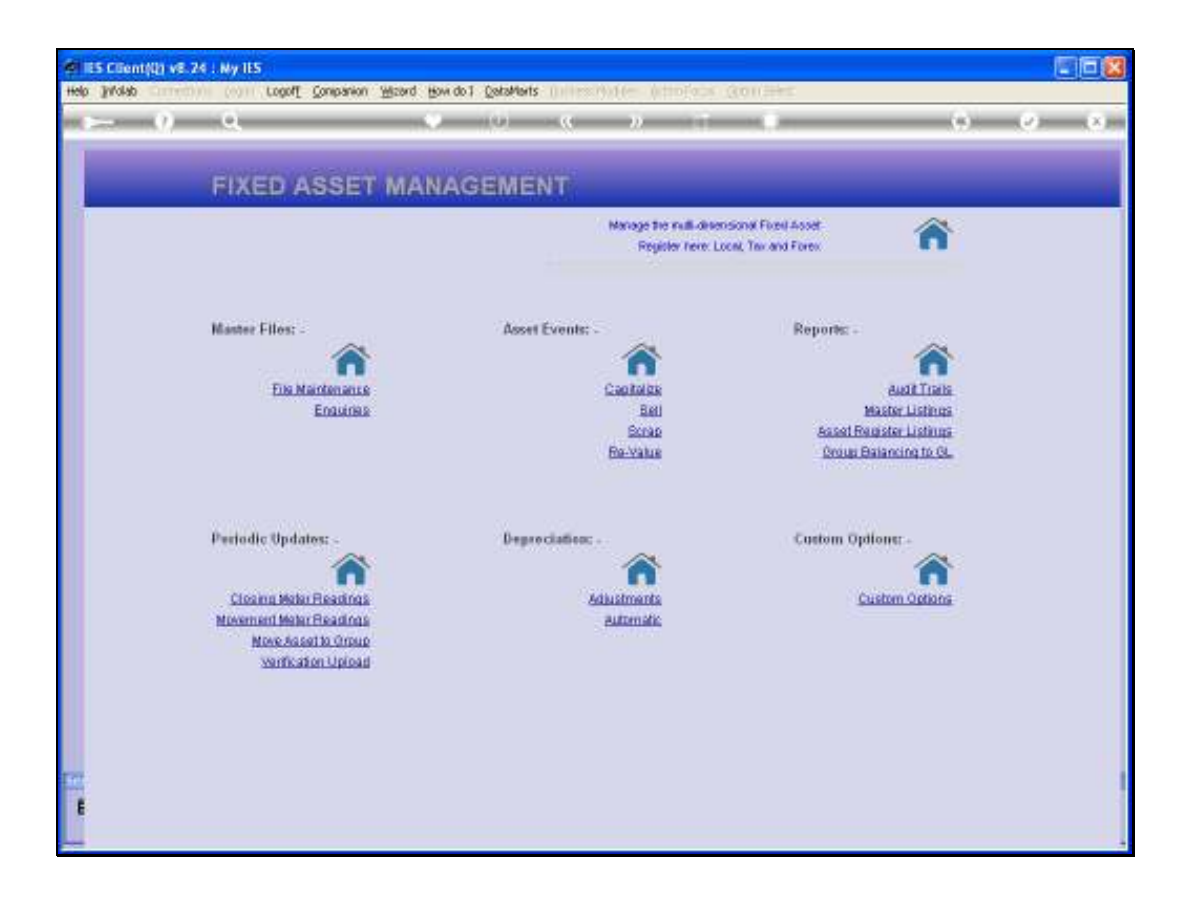

## Slide 1

Slide notes: There are various Reports available with Status Data of the Asset Register, and we will now have a look at those.

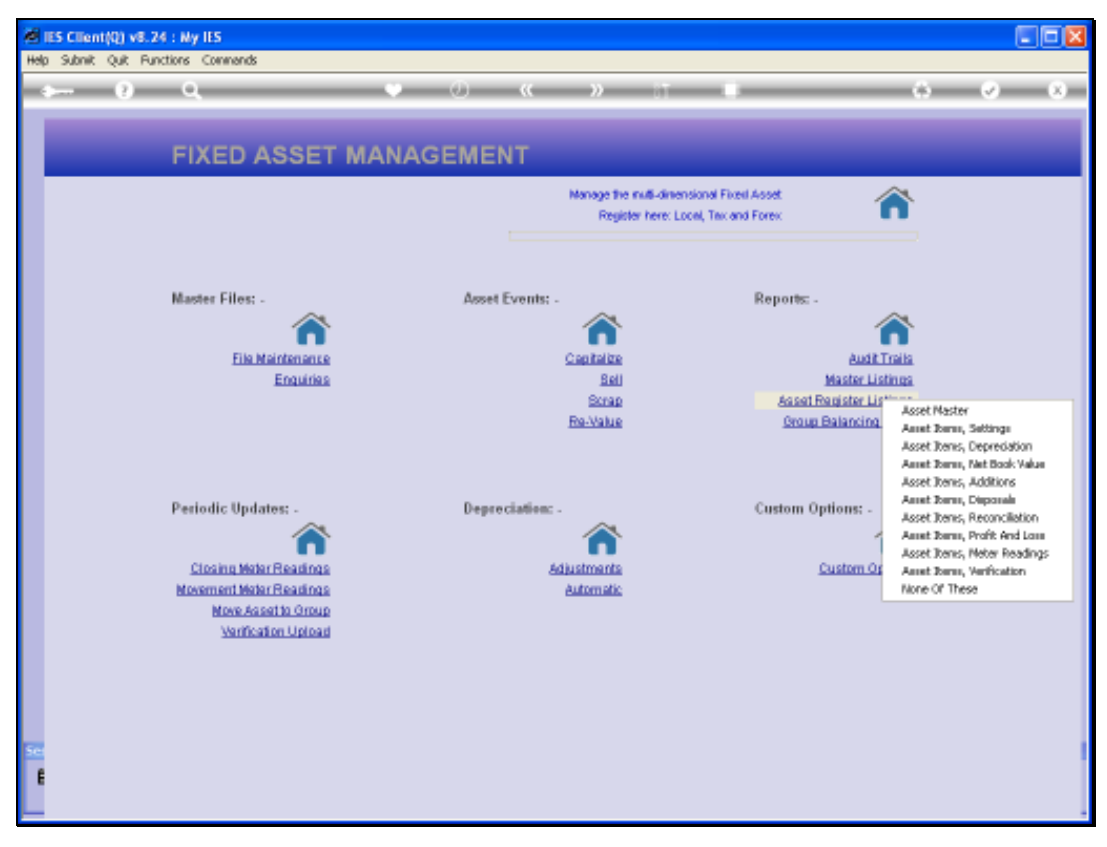

Slide 2 Slide notes:

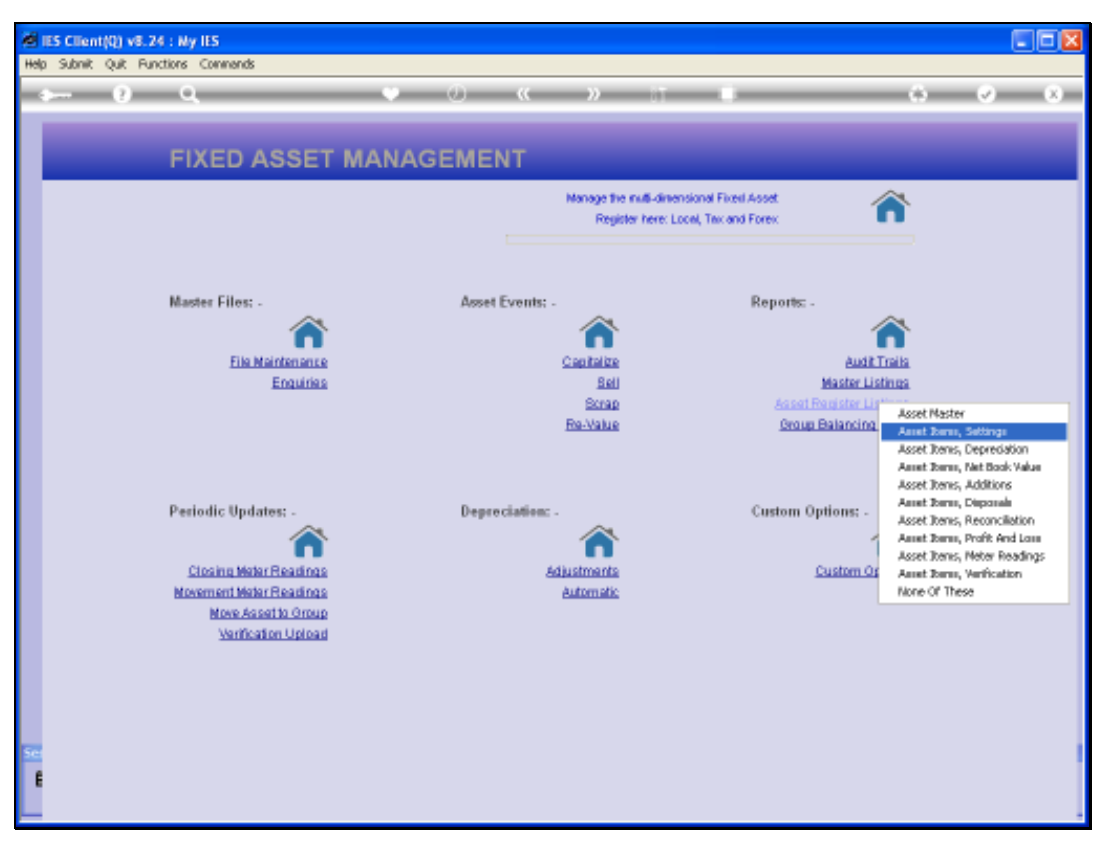

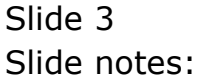

|                                                                                                    | 💶 🗖 🔀                                             |
|----------------------------------------------------------------------------------------------------|---------------------------------------------------|
| Help Submit Quit Runctions Commands                                                                       |                                                   |
| ► 0 Q ♥ ∅ « » IT ■                                                                                        | (i) (v) (k)                                       |
| FIXE Selection Dialog                                                                                     |                                                   |
| Asset Iten Register: Settings                                                                             |                                                   |
| Select - Register, with Fu<br>Register, with Select<br>Register, with Select<br>Register, with Int        | Al Datail   aduz Data  Sold, Scrapped  ternal Ref |
| Master F Que                                                                                              | •                                                 |
| Periodic Updates: . Depreciation: . Custom Options: -                                                     | ~                                                 |
| Ciosina Mater Resolinas Adjustments Custom Or<br>Movement Mater Resolinas Automatic<br>Move Asserto Oroup | filons.                                           |
| See E                                                                                                    |                                                   |

## Slide 4

Slide notes: The Full Detail Report has so many columns that it turns into a drop-down format, and is usually used for 1 or a few Asset Items only. All of these options include various status settings of the Asset Register Items, each with a different focus, and all are further customizable as to column content. We will do an example on the Status Data option.

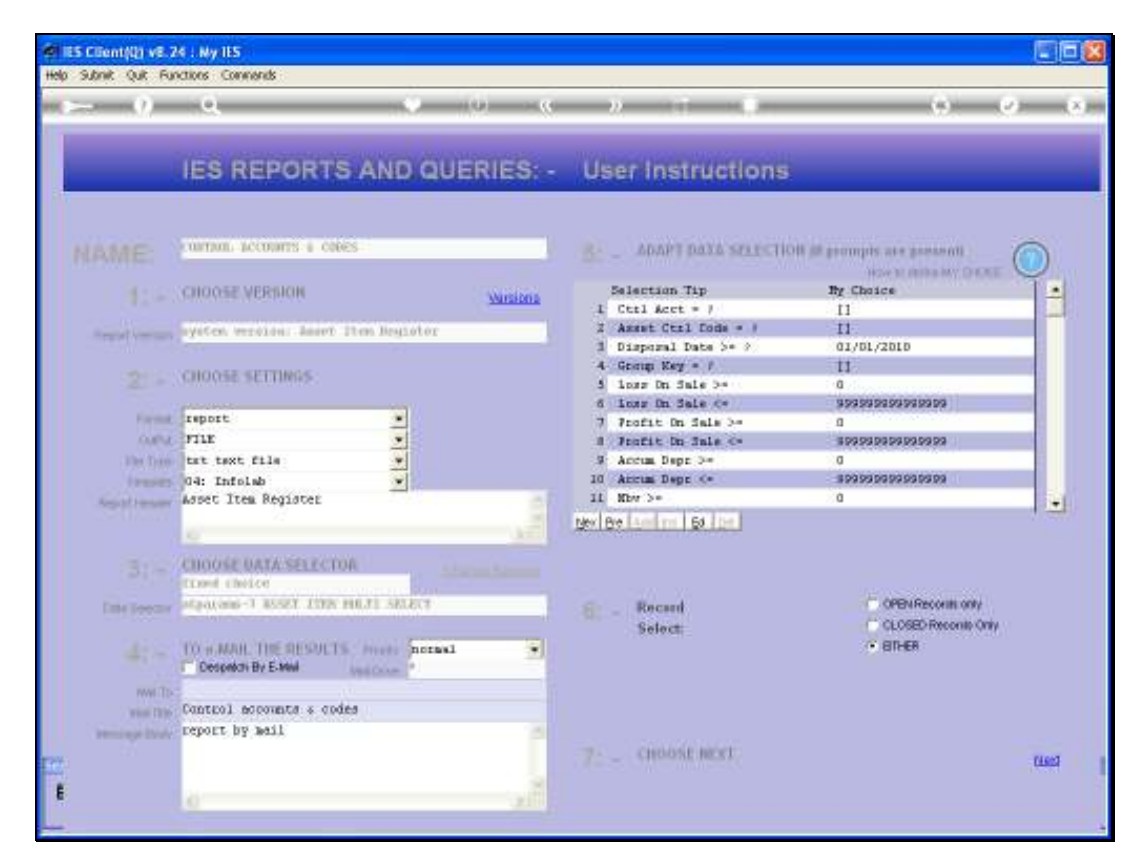

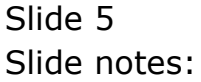

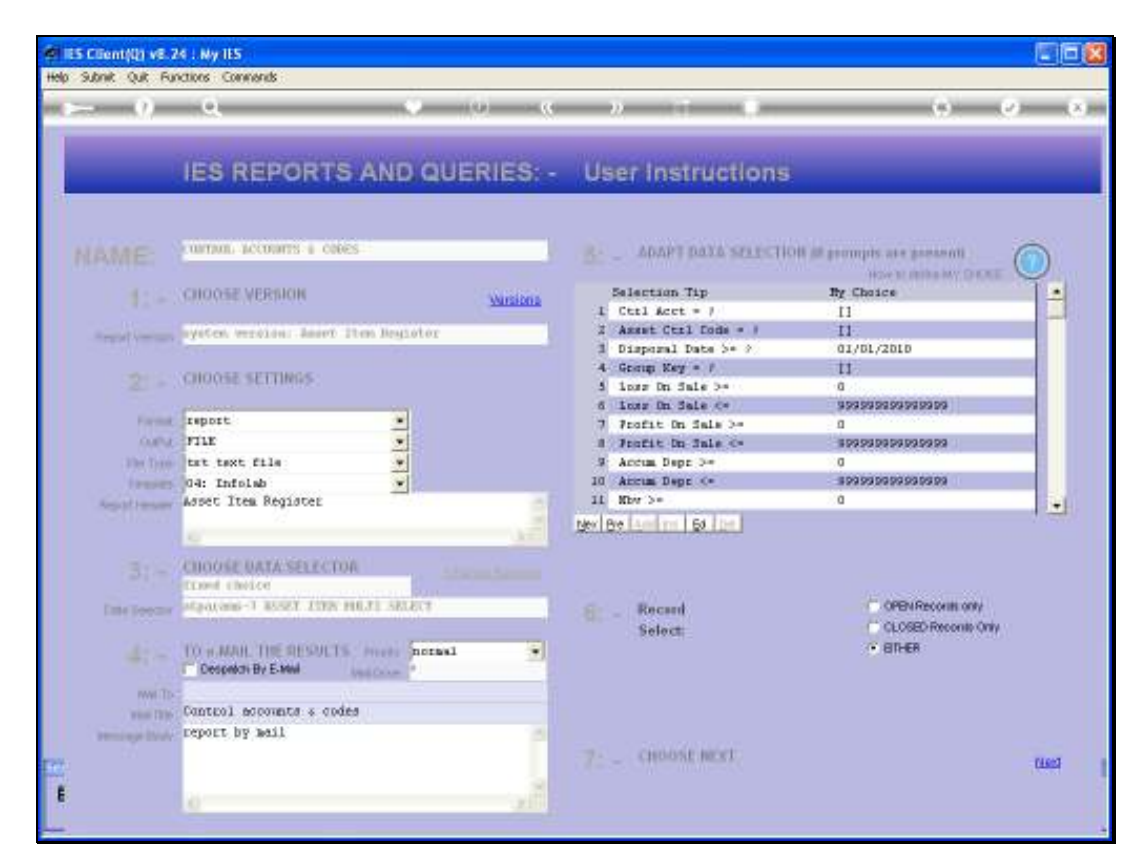

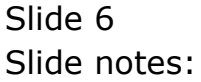

| -                       |                             |             |              |                          |                  |         |
|-------------------------|-----------------------------|-------------|--------------|--------------------------|------------------|---------|
| D Q1541030435A.TXT      | <ul> <li>Notepad</li> </ul> |             |              |                          |                  |         |
| File Edit Format View H | elp                         |             |              |                          |                  |         |
| Infolab (Fty) Ltd       |                             |             |              |                          |                  |         |
| 09:27:15 10 HAR 2010    | page 1                      |             |              |                          |                  |         |
| Arret Item Register     |                             |             |              |                          |                  |         |
| Key                     | George                      | Hain Accet. | Open/Closed. | Depreciation Category    | Accus Depr Acct. | Ctrl Ac |
| 10-11002                | 21                          | 300-12      | Open         | 23.38 per minute         | 10000071         | 1000007 |
| 20012-01                | 21                          | 300-13      | 0 pen        | 23.38 per munum          | 10000071         | 1000007 |
| 20015-01                | 21                          | 300-15      | 0 pen        | 23.38 per annua          | 10000071         | 1000007 |
| 10-71002                | 21                          | 300-17      | Open         | 23.38 per minum          | 10000071         | 1000007 |
| 20018-01                | 21                          | 300-19      | upan         | 23.38 per minute         | 10000071         | 1000007 |
| 20020-01                | 21                          | 300-20      | upan         | 23.38 per minute         | 10000071         | 1000007 |
| 20022-01                | 21                          | 300-22      | 0pen<br>0pen | 23.34 per minun          | 10000071         | 1000007 |
| 20022-01                | 21                          | 300-22      | 0pm          | 22.35 yer south          | 10000071         | 1000007 |
| 20027-01                | 21                          | 900-27      | Open         | 23.35 per aunus          | 10000071         | 1000007 |
| 20028-01                | 21                          | 300-28      | Open         | 23.35 per munum          | 10000071         | 1000007 |
|                         | **                          |             |              |                          |                  |         |
| 20010-01                | 22                          | 200-10      | Open         | 23.3% per annum          | 10000073         | 1000007 |
| 20011-01                | 22                          | 200-11      | Open         | 23.38 per annum          | 10000073         | 1000007 |
| 20012-01                | 22                          | 200-12      | Open         | 23.38 per month          | 10000073         | 1000007 |
| 20012-01                | 22                          | 200-12      | Open         | 23.3% per minute         | 10000073         | 1000007 |
| 20014-01                | 22                          | 200-14      | Open         | 23.38 per munum          | 10000073         | 1000007 |
| 20DIS-DI                | 22                          | 200-15      | 0 pen        | 23.38 per minute         | 10000073         | 1000007 |
| 2001 7-01               | 22                          | 200-10      | Upen         | 23.38 per minute         | 10000073         | 1000007 |
| 20018-01                | **                          | 200-16      | upen         | 23.38 per annua          | 10000073         | 1000003 |
|                         |                             |             |              |                          |                  |         |
| 40010-01                | 22                          | 400-10      | Open         | Dange of Rh. Vehicles    | 10000069         | 1000006 |
| 40011-01                | **                          | 400-11      | upan         | Usinge of His, Vehildler | 10000049         | 1000006 |
|                         |                             |             |              |                          |                  |         |
| 21 record(s) listed     |                             |             |              |                          |                  |         |
|                         |                             |             |              |                          |                  |         |
|                         |                             |             |              |                          |                  |         |
|                         |                             |             |              |                          |                  |         |
|                         |                             |             |              |                          |                  |         |
|                         |                             |             |              |                          |                  |         |
|                         |                             |             |              |                          |                  |         |
|                         |                             |             |              |                          |                  |         |
|                         |                             |             |              |                          |                  |         |

## Slide 7

Slide notes: The focus on this Report is to reveal the Depreciation Category and Control Accounts, plus Asset Control Code for each Asset Item. The other Report options in this Group each have a different focus, but all of them report on the status settings for the Asset Items.

| D Q1561030635A.TXT - Notepad |              |             |                      |                                          |                              |                    |  |  |  |
|------------------------------|--------------|-------------|----------------------|------------------------------------------|------------------------------|--------------------|--|--|--|
| File Edit Format View H      | elp          |             |                      |                                          |                              |                    |  |  |  |
| Infolab (Fty) Ltd            |              |             |                      |                                          |                              |                    |  |  |  |
| 09:27:15 10 HAR 2010         | page 1       |             |                      |                                          |                              |                    |  |  |  |
| Accet Item Register          |              |             |                      |                                          |                              |                    |  |  |  |
| Rey                          | George<br>21 | Hain Accet. | Open/Closed.<br>Open | Depreciation Category<br>23.3% per annum | Accum Depr Acct.<br>10000071 | Deri An<br>1000007 |  |  |  |
| 20012-01                     | 21           | 300-12      | Open                 | 23.35 per auxilia                        | 10000071                     | 1000007            |  |  |  |
| 20015-01                     | 21           | 300-15      | Open                 | 23.35 per annua                          | 10000071                     | 1000007            |  |  |  |
| 20017-01                     | 21           | 300-17      | Open                 | 23.35 per annua                          | 10000071                     | 1000007            |  |  |  |
| 20018-01                     | 21           | 300-19      | Open                 | 23.35 per annua                          | 10000071                     | 1000007            |  |  |  |
| 20020-01                     | 21           | 300-20      | Open                 | 23.38 per annua                          | 10000071                     | 1000007            |  |  |  |
| 20021-01                     | 21           | 300-21      | Open                 | 23.38 per annum                          | 10000071                     | 1000007            |  |  |  |
| 20022-01                     | 21           | 300-22      | Open                 | 23.38 per munum                          | 10000071                     | 1000007            |  |  |  |
| 20022-01                     | 21           | 300-22      | Open                 | 23.38 per annum                          | 10000071                     | 1000007            |  |  |  |
| 20027-01                     | 21           | 300-27      | Open                 | 23.38 per annum                          | 10000071                     | 1000007            |  |  |  |
| 20028-01                     | 21           | 300-28      | Open                 | 23.3% per annum                          | 10000071                     | 1000007            |  |  |  |
|                              | **           |             |                      |                                          |                              |                    |  |  |  |
| 20010-01                     | 22           | 200-10      | Open                 | 23.3% per annum                          | 10000073                     | 1000007            |  |  |  |
| 20011-01                     | 22           | 200-11      | Open                 | 23.35 per aunum                          | 10000073                     | 1000007            |  |  |  |
| 20012-01                     | 22           | 200-12      | Open                 | 23.35 per aunum                          | 10000073                     | 1000007            |  |  |  |
| 20019-01                     | 22           | 200-12      | Open                 | 23.35 per annua                          | 10000073                     | 1000007            |  |  |  |
| 20014-01                     | 22           | 200-14      | Open                 | 23.38 per annum                          | 10000073                     | 1000007            |  |  |  |
| 20015-01                     | 22           | 200-15      | Open                 | 23.38 per annum                          | 10000073                     | 1000007            |  |  |  |
| 20017-01                     | 22           | 200-17      | Open                 | 23.38 per munum                          | 10000073                     | 1000007            |  |  |  |
| 20010-01                     | 22           | 200-18      | Open                 | 23.38 per munum                          | 10000073                     | 1000007            |  |  |  |
|                              | **           |             |                      |                                          |                              |                    |  |  |  |
| 40010-01                     | 22           | 400-L0      | Open                 | Usage of Ha, Vehicles                    | 10000069                     | 1000006            |  |  |  |
| 40011-01                     | 22           | 400-11      | 0 pen                | Usage of Ha, Vehicles                    | 10000069                     | 1000006            |  |  |  |
|                              | ••           |             |                      |                                          |                              |                    |  |  |  |
| 21 record(s) listed          |              |             |                      |                                          |                              |                    |  |  |  |
|                              |              |             |                      |                                          |                              |                    |  |  |  |
|                              |              |             |                      |                                          |                              |                    |  |  |  |
|                              |              |             |                      |                                          |                              |                    |  |  |  |
|                              |              |             |                      |                                          |                              |                    |  |  |  |
|                              |              |             |                      |                                          |                              |                    |  |  |  |
|                              |              |             |                      |                                          |                              |                    |  |  |  |
|                              |              |             |                      |                                          |                              |                    |  |  |  |
|                              |              |             |                      |                                          |                              |                    |  |  |  |
|                              |              |             |                      |                                          |                              |                    |  |  |  |

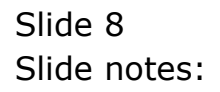